## POBIERANIE PLIKÓW DEDYKOWANYCH Z PORTALU ŚWIADCZENIODAWCY

Po zalogowaniu do Portalu Świadczeniodawcy, w sekcji Administracja i opcje wchodzimy w Pokaż więcej

| Porta                        | l Świadczeniodawcy 2.29151                                                                                                    | [Wyloguj]                                                                    |
|------------------------------|----------------------------------------------------------------------------------------------------|------------------------------------------------------------------------------|
| a menimenta                  | and lake drawloads, underweise CPUES, indexader, ROT (1008).)                                                                                   |                                                                              |
| statnie logo                 | owanie                                                                                                    |                                                                              |
| 8                            | Kod świadczeniodawcy:<br>Nazwa świadczeniodawcy:<br>Użytkownik:                                                                                 | ka jenero                                                                    |
| wiadczenioda<br>9.08.1997 r. | awca zalogowany w Portalu zobowiązany jest do przestrzegania przepisów<br>o ochronie danych osobowych (Dz. U. 2002 r. nr 101, poz. 926, ze zm.) | przy przetwarzaniu danych osobowych, zgodnie z postanowieniami Ustawy z dnia |
| 1                            | <b>Moja struktura organizacyjna</b><br>Tu zapoznasz się z podstawowymi informacjami na Twój temat                                               | Nowości<br>Miejsce, w którvm możesz zobaczyć nowe, istotne informacie lub    |
|                              | zgromazzonymi w systemie N+2<br>Moje podstawowe dane<br>Moje pełne dane (Portal Potencjału)                                                     | komunikaty<br>▶ 17.10.14 - Informacja w sprawie zagrożen                     |
| 1                            | Umowy na realizacje świadczeń                                                                                                    |                                                                              |
|                              | Informacje oraz funkcje związane z realizacją świadczeń<br>▶ Stan przelewów bankowych<br>▶ Kompleksowy przegląd wyników weryfikacji świadczeń   |                                                                              |
|                              | ▶ Moje umowy                                                                                                    | Pokaż więcej.                                                                |
| 2                            |                                                                                                    |                                                                              |
|                              | Apteki                                                                                                    | tzania razliczań w zakracja rafundacji laków                                 |
|                              | <ul> <li>Moje umowy</li> </ul>                                                                                                    | izanne rozniczen w zakresie reionuacji iekow                                 |
| Por                          | Administracja i opcje                                                                                                    |                                                                              |
| 1                            | Parametry działania aplikacji                                                                                                    |                                                                              |
|                              | <ul> <li>Zmiana hasta</li> <li>Administracja prawami dostępu</li> </ul>                                                                         |                                                                              |
|                              | ▶ Zarządzanie upoważnieniami do korzystania systemu eWUŚ                                                                                        | Pokaż więcej.                                                                |

Następnie przechodzimy w Pobranie plików technicznych NFZ

| Administracja i opcje         Administracja i opcje         Administracja i opcje         Administracja i opcje         Azradzani u davani do sobovych (Dz. U. 2002 r. nr 101, poz. 926, ze zm.)                                                                                                    | Porta                         | l Świadczeniodawcy 2.2915 J                                                                                                    | [Wyloguj]                            |
|----------------------------------------------------------------------------------------------------|-------------------------------|----------------------------------------------------------------------------------------------------|--------------------------------------|
| Ostatnie logowanie                                                                                                    | and remaining                 | (Hell Network and physical and a CAVER, And and an ANY (CAVER))                                                                                                    |                                      |
| Kod świadczeniodawcy:<br>Użytkownik:       Image: Image: | Ostatnie log                  | owanie                                                                                                    |                                      |
| Świadczeniodawca zalogowany w Portalu zobowiązany jest do przestrzegania przepisów przy przetwarzaniu danych osobowych, zgodnie z postanowieniami Ustav<br>29.08.1997 r. o ochronie danych osobowych (Dz. U. 2002 r. nr 101, poz. 926, ze zm.)<br>Administracja i opcje<br>Parametry działania aplikacji<br>> Zmiana hasła<br>> Administracja prawami dostępu<br>> Zarządzanie upoważnieniami do korzystania systemu eWUŚ<br>> Wniosek o nadanie uprawnienia administratora<br>> Pobranie plików technicznych NFZ<br>> Stan przekazanych przesyłek do systemu CBS<br>> Przegląd instalacji otwartych oraz wniosków na nowe instalacje<br>> Wniosek o założenie konta administratora<br>> Przegląd stanu komunikacji / przetwarzania danych w OW NFZ<br>> Historia logowań<br>> Zgody dla pracowników OW NFZ na edycje danych w portalu<br>> Dane użytkownika                                                                                                    | <b>8</b>                      | Kod świadczeniodawcy:<br>Nazwa świadczeniodawcy:<br>Użytkownik:                                                                                                    |                                      |
| Administracja i opcje         Parametry działania aplikacji         > Zmiana hasła         > Administracja prawami dostępu         > Zarządzanie upoważnieniami do korzystania systemu eWUŚ         > Wniosek o nadanie uprawnienia administratora         > Pobranie plików technicznych NFZ         > Stan przekązanych przesyłek do systemu CBS         > Przegląd instalacji otwartych oraz wniosków na nowe instalacje         > Wniosek o założenie konta administratora         > Przegląd stanu komunikacji / przetwarzania danych w OW NFZ         > Historia logowań         > Zgody dla pracowników OW NFZ na edycje danych w portalu         > Dane użytkownika                                                                                                    | Świadczeniod<br>29.08.1997 r. | awca zalogowany w Portalu zobowiązany jest do przestrzegania przepisów przy przetwarzaniu danych osobowych, zgoc<br>o ochronie danych osobowych (Dz. U. 2002 r. nr 101, poz. 926, ze zm.) | dnie z postanowieniami Ustawy z dnia |
| Administracja ropcje         Parametry działania aplikacji         > Zmiana hasła         > Administracja prawami dostępu         > Zarządzanie upoważnieniami do korzystania systemu eWUŚ         > Wniosek o nadanie uprawnienia administratora         > Pobranie plików technicznych NFZ         > Stan przekazanych przesyłek do systemu CBS         > Przegląd instalacji otwartych oraz wniosków na nowe instalacje         > Wniosek o założenie konta administratora         > Przegląd stanu komunikacji / przetwarzania danych w OW NFZ         > Historia logowań         > Zgody dla pracowników OW NFZ na edycje danych w portalu         > Dane użytkownika                                                                                                    |                               |                                                                                                    |                                      |
| <ul> <li>&gt; Zmiana hasła</li> <li>&gt; Administracja prawami dostępu</li> <li>&gt; Zarządzanie upowaźnieniami do korzystania systemu eWUŚ</li> <li>&gt; Wniosek o nadanie uprawnienia administratora</li> <li>&gt; Pobranie plików technicznych NFZ</li> <li>&gt; Stan przekazanych przesytek do systemu CBS</li> <li>&gt; Przegląd instalacji otwartych oraz wniosków na nowe instalacje</li> <li>&gt; Wniosek o założenie konta administratora</li> <li>&gt; Przegląd stanu komunikacji / przetwarzania danych w OW NFZ</li> <li>&gt; Historia logowań</li> <li>&gt; Zgody dla pracowników OW NFZ na edycje danych w portalu</li> <li>&gt; Dane użytkownika</li> </ul>                                                                                                    | Por                           | Parametru dziakania anlikaciji                                                                                                    |                                      |
| <ul> <li>Administracja prawami dostępu</li> <li>Zarządzanie upoważnieniami do korzystania systemu eWUŚ</li> <li>Wniosek o nadanie uprawnienia administratora</li> <li>Pobranie plików technicznych NFZ</li> <li>Stan przekazanych przesyłek do systemu CBS</li> <li>Przegląd instalacji otwartych oraz wniosków na nowe instalacje</li> <li>Wniosek o założenie konta administratora</li> <li>Przegląd stanu komunikacji / przetwarzania danych w OW NFZ</li> <li>Historia logowań</li> <li>Zgody dla pracowników OW NFZ na edycje danych w portalu</li> <li>Dane użytkownika</li> </ul>                                                                                                    | 10                            | ▶ 7miana hasła                                                                                                    |                                      |
| <ul> <li>Zarządzanie upoważnieniami do korzystania systemu eWUŚ</li> <li>Wniosek o nadanie uprawnienia administratora</li> <li>Pobranie plików technicznych NFZ</li> <li>Stan przekazanych przesyłek do systemu CBS</li> <li>Przegląd instalacji otwartych oraz wniosków na nowe instalacje</li> <li>Wniosek o założenie konta administratora</li> <li>Przegląd stanu komunikacji / przetwarzania danych w OW NFZ</li> <li>Historia logowań</li> <li>Zgody dla pracowników OW NFZ na edycje danych w portalu</li> <li>Dane użytkownika</li> </ul>                                                                                                    | 20                            | Administracja prawami dostępu                                                                                                    |                                      |
| <ul> <li>Wniosek o nadanie uprawnienia administratora</li> <li>Pobranie plików technicznych NFZ</li> <li>Stan przekazanych przesylek do systemu CBS</li> <li>Przegląd instalacji otwartych oraz wniosków na nowe instalacje</li> <li>Wniosek o założenie konta administratora</li> <li>Przegląd stanu komunikacji / przetwarzania danych w OW NFZ</li> <li>Historia logowań</li> <li>Zgody dla pracowników OW NFZ na edycje danych w portalu</li> <li>Dane użytkownika</li> </ul>                                                                                                    |                               | Zarządzanie upoważnieniami do korzystania systemu eWUŚ                                                                                                    |                                      |
| <ul> <li>Pobranie plików technicznych NFZ</li> <li>Stan przekazanych przesytek do systemu CBS</li> <li>Przegląd instalacji otwartych oraz wniosków na nowe instalacje</li> <li>Wniosek o założenie konta administratora</li> <li>Przegląd stanu komunikacji / przetwarzania danych w OW NFZ</li> <li>Historia logowań</li> <li>Zgody dla pracowników OW NFZ na edycje danych w portalu</li> <li>Dane użytkownika</li> </ul>                                                                                                    |                               | Wniosek o nadanie uprawnienia administratora                                                                                                    |                                      |
| <ul> <li>&gt; Stan przekazanych przesyłek do systemu CBS</li> <li>&gt; Przegląd instalacji otwartych oraz wniosków na nowe instalacje</li> <li>&gt; Wniosek o założenie konta administratora</li> <li>&gt; Przegląd stanu komunikacji / przetwarzania danych w OW NFZ</li> <li>&gt; Historia logowań</li> <li>&gt; Zgody dla pracowników OW NFZ na edycje danych w portalu</li> <li>&gt; Dane użytkownika</li> </ul>                                                                                                    |                               | ▶ Pobranie plików technicznych NFZ                                                                                                    |                                      |
| <ul> <li>Przegląd ustałacji otwartych oraz wniosków na nowe instałacje</li> <li>Wniosek o założenie konta administratora</li> <li>Przegląd stanu komunikacji / przetwarzania danych w OW NFZ</li> <li>Historia logowań</li> <li>Zgody dla pracowników OW NFZ na edycje danych w portalu</li> <li>Dane użytkownika</li> </ul>                                                                                                    |                               | Stan przekazanych przesyłek do systemu CBS                                                                                                    |                                      |
| <ul> <li>Przegląd stanu komunikacji / przetwarzania danych w OW NFZ</li> <li>▶ Historia logowań</li> <li>▶ Zgody dla pracowników OW NFZ na edycje danych w portalu</li> <li>▶ Dane użytkownika</li> </ul>                                                                                                    |                               | Przegląd instalacji otwartych oraz wnioskow na nowe instalacje<br>wniosek o zakożenie konta administratora.                                                                               |                                      |
| ▶ Historia logowań<br>▶ Zgody dla pracowników OW NFZ na edycje danych w portalu<br>▶ Dane użytkownika                                                                                                    |                               | Przeglad stanu komunikacji / przetwarzania danych w OW NFZ                                                                                                    |                                      |
| ▶ Zgody dla pracowników OW NFZ na edycje danych w portalu<br>▶ Dane użytkownika                                                                                                    |                               | > Historia logowań                                                                                                    |                                      |
| ▶ Dane użytkownika                                                                                                    |                               | » Zgody dla pracowników OW NFZ na edycje danych w portalu                                                                                                    |                                      |
|                                                                                                    |                               | ▶ Dane użytkownika                                                                                                    |                                      |
|                                                                                                    |                               |                                                                                                    | Powrót                               |
|                                                                                                    |                               |                                                                                                    | - ovinou                             |

Wyloguj się | Lubuski Oddział Wojewódzki NFZ | www.kamsoft.pl | Dokumentacja aplikacji

Wybieramy folder Pliki dedykowane.

| Powrót | Pliki techniczne  | ▶ Pliki – archiwum                                                            | ▶ Pomoc |
|--------|-------------------|-------------------------------------------------------------------------------|---------|
| Q      | Świadczeniodawca: | nitis informite "Inform" optilie (over a Suprambe Rompe K, 17408 MICODER<br>1 |         |
| oldery | dykowane          | Nazwa<br>Wybrany folder jest pusty lub nie wybrano folderu                    |         |

Pojawia się pliki udostępnione przez OW NFZ

| Świadczeniodawca:          | nia koharsito "Seladag" sprillo jorena itopranto filorope N. 1740 M | 10-10-10-10 |
|----------------------------|---------------------------------------------------------------------|-------------|
| oldery<br>Pliki dedykowane | Nazwa                                                               |             |
|                            |                                                                     |             |
|                            |                                                                     |             |
|                            |                                                                     |             |
|                            |                                                                     |             |